### Inspera: Ansvarsområden

- 1. Ge ut behörigheter i Inspera Inspera koordinator
- 2. Skapa och förbereda tentamenstillfälle Admin
- 3. Skapa uppgiftsgruppen, bedöma och bekräfta bedömningen Kursansvarig lärare (användarroller i Inspera författare och bedömare)
- 4. Informera studenter om att de kan se sina resultat på tentamen i Inspera (Instruktionen för studenter: Logga in på Inspera med universitetskontot, klicka på "Arkiv", leta fram tentamenstillfället och klicka på "Se flera detaljer") Kursansvarig lärare
- 5. Rapportera resultat i Ladok:
- Överföra resultat till Ladok och klarmarkera i Ladok Admin
- Kontrollera att betyg stämmer och attestera resultat i Ladok Kursansvarig lärare

Den generella tentamensprocessen från beställning till genomförande av tentamen samt annan information om tentamen på SU kan hittas här: <u>https://medarbetare.su.se/utbildning/grundutbildning/tentamen#h-</u> Tentamensprocessfranbestallningtilldistribution

### Inspera – flödesschema för den kursansvariga läraren.

1. Administratör skapar Aktivitetstillfälle för tentamen i Ladok.

Inspera hämtar information från Ladok och skapar "Tentamenstillfälle" automatiskt.

2. Logga in på: https://su.inspera.co m/admin Gå in på "Tentamensinnehåll"  $\rightarrow$  "Uppgiftsgrupper" Skapa en "Ny uppgiftsgrupp". OBS! Ange ett tydligt namn till uppgiftsgruppen med: Kurskod, kursnamn, ordinarie eller omtentamen.

 Dela uppgiftsgruppen med administratör.
 Meddela betygsgränserna till administratör.
 Administratör lägger in alla inställningar på tentamenstillfället, bjuder in "författare" och "bedömare" på tentamenstillfället och aktiverar tentamen.

Finns det fler bedömare på tentamen meddela till administratör vilka som ska läggas till. Alla bedömare ska ha Insperabehörighet.

6. Efter tentamen är klar, bedöm uppgifterna och när bedömningen är klar, bekräfta bedömning i Inspera. Informera studenter om att de kan se sina resultat på tentamen i Inspera.

7. Administratör överför betyg till Ladok.
 8. Attestera betyg i Ladok.

Bra resurs för alla frågor om Inspera: https://support.inspera.com/hc/sv

### 2. Skapa en tentamen - "Ny uppgiftsgrupp"

1. För att skapa en ny tentamen klicka på "Tentamensinnehåll", välj "Uppgiftsgrupper", sedan klicka på den orangea knappen "Ny uppgiftsgrupp".

| Tentamensinnehåll ~ | Tentamenstillfällen ~ | Monitor | Bedömning |                              | <b>ኈ ፝ ፨</b> ⑦                                |
|---------------------|-----------------------|---------|-----------|------------------------------|-----------------------------------------------|
| Uppgiftsgrupper     |                       |         |           |                              | 61 v Ny uppgiftsgrupp                         |
| Uppgifter           |                       |         |           | Skapade av mig Redigerade id | ag Delat med mig Filter <b>T</b> 0 <b>D</b> = |

2. Ange namn till uppgiftsgruppen genom att byta texten "Ny uppgiftsgrupp" (se nedan) till "Kurskod, ordinarie tentamen/ omtentamen, termin"

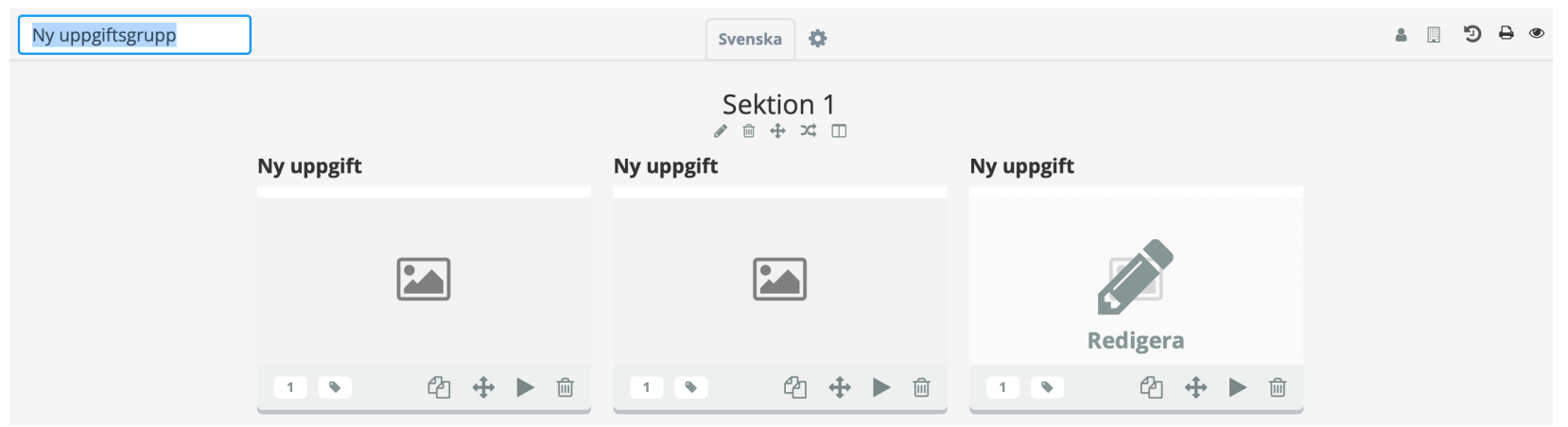

# 2. Skapa ett försättsblad

| SPR111, Test, ordinarie t 🖋 | Svenska              |                                                                                                    |
|-----------------------------|----------------------|----------------------------------------------------------------------------------------------------|
|                             | Sektion 1<br>☞ ⊕ ≍ □ | Sätt ett försättsblad på tentamen innan du skapar uppgifter.<br>På försättsbladet kan du ange information om vad som förväntas av studenterna på tentamen,<br>information om hjälpmedel samt betygsskalan. |
|                             |                      |                                                                                                    |
| Skapa ny                    |                      | Lägg till ny uppgift                                                                                                    |
| Lägg till från uppgiftsbank | Fss                  | ä Textområde Inlämningsu. Programme. Beräkning Muntligt /                                                                                                    |

1. Klicka på den orangea kryssen "Skapa ny"

2. Skrolla ner till sektionen med "Inga poäng" i det fönster som öppnar och välj "Dokument

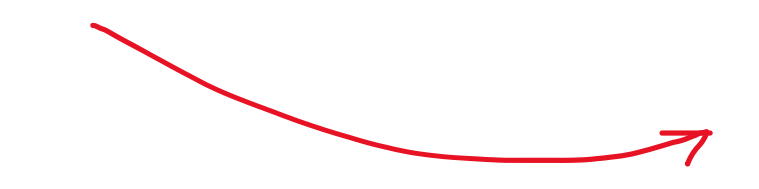

| Lägg till ny | uppgift    |             |           |                       |                      | ×      |
|--------------|------------|-------------|-----------|-----------------------|----------------------|--------|
| Essä         | Textområde | Inlämningsu | Programme | Beräkning             | Muntligt /<br>Papper |        |
|              |            | 1           |           | <b>X</b> <sub>2</sub> |                      |        |
| Inga poäng   |            |             |           |                       |                      |        |
| Dokument     | Formulär   |             |           |                       |                      |        |
|              |            |             |           |                       |                      |        |
|              |            |             |           |                       |                      | Avbryt |

### 2. Skapa en flervalsfråga (ett svar)

Inspera har många olika typer av uppgifter, men de mest populära är flervalsfrågor, flersvarsfrågor och essä, därför ska vi framför allt titta på dem. Du kan hitta information om alla uppgiftstyper här: https://support.inspera.com/hc/sv/sections/13367343277085-Uppgiftstyper

1. För att skapa en flervalsfråga med ett korrekt svar klicka på den orangea kryssen "Lägg till" och välj "Flerval (ett svar)"

| ri | Lägg till ny           | uppgift    |               |            |                         |                         |                 | ×      |
|----|------------------------|------------|---------------|------------|-------------------------|-------------------------|-----------------|--------|
| Au | tomatiskt poa          | ängsatta   |               |            |                         |                         |                 |        |
|    | Flerval (ett<br>svar)  | Flersvar   | Textfält      | Sifferfält | Mattefält               | Textalternativ          | Sant / Falskt   |        |
|    | :=                     | :          | Α             | 99         | <b>x</b> <sup>2</sup>   |                         | $\odot$         |        |
|    | Matchning /<br>parning | Sammansatt | Dra och släpp | Hotspot    | Dra och släpp<br>i bild | Dra och släpp<br>i text | Textfält i bild |        |
|    |                        |            | <b>+</b>      | ٢          |                         |                         |                 |        |
| -  |                        |            |               |            |                         |                         |                 |        |
|    |                        |            |               |            |                         |                         |                 | Avbryt |

Ge ett namn till din uppgift (det blir lättare att hitta den i uppgiftsbanken när du skapar nästa tentamen)

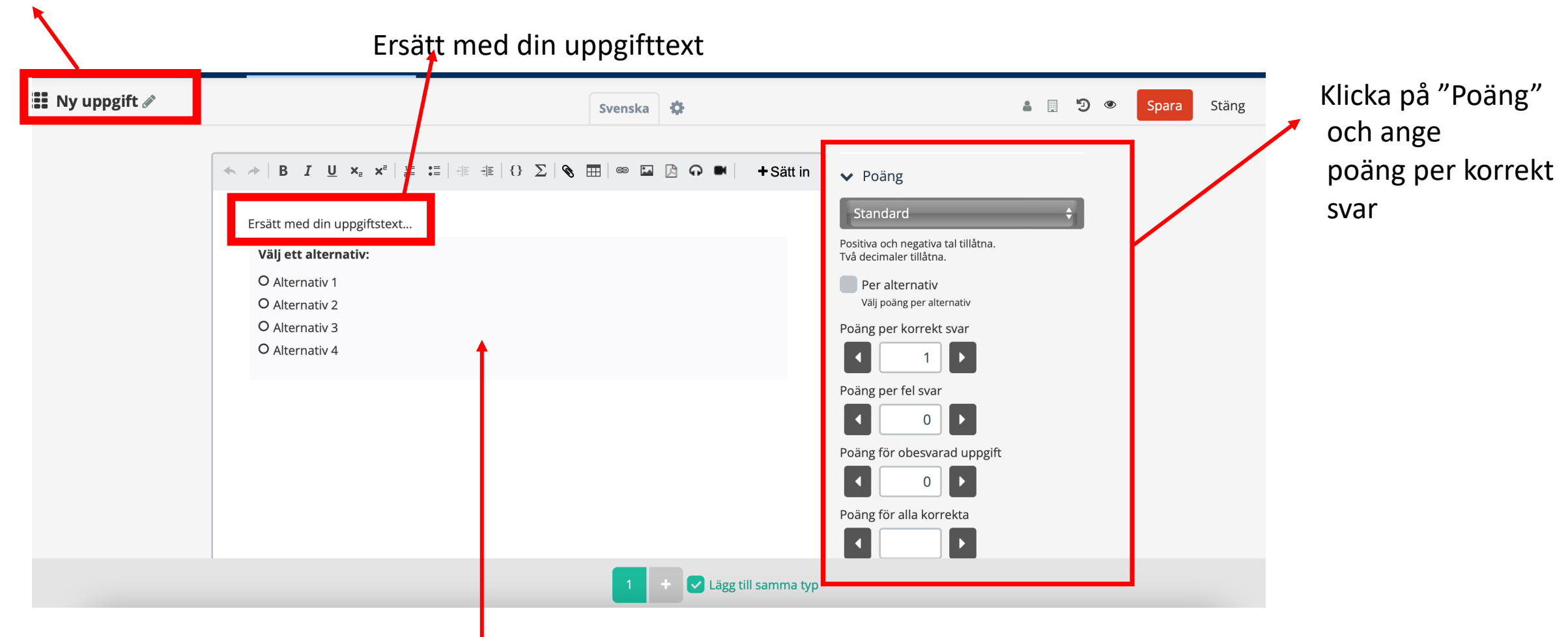

Klicka på den gråa rutan med svarsalternativ för att ange alternativ och rätt svarsalternativ (se nästa bilden)

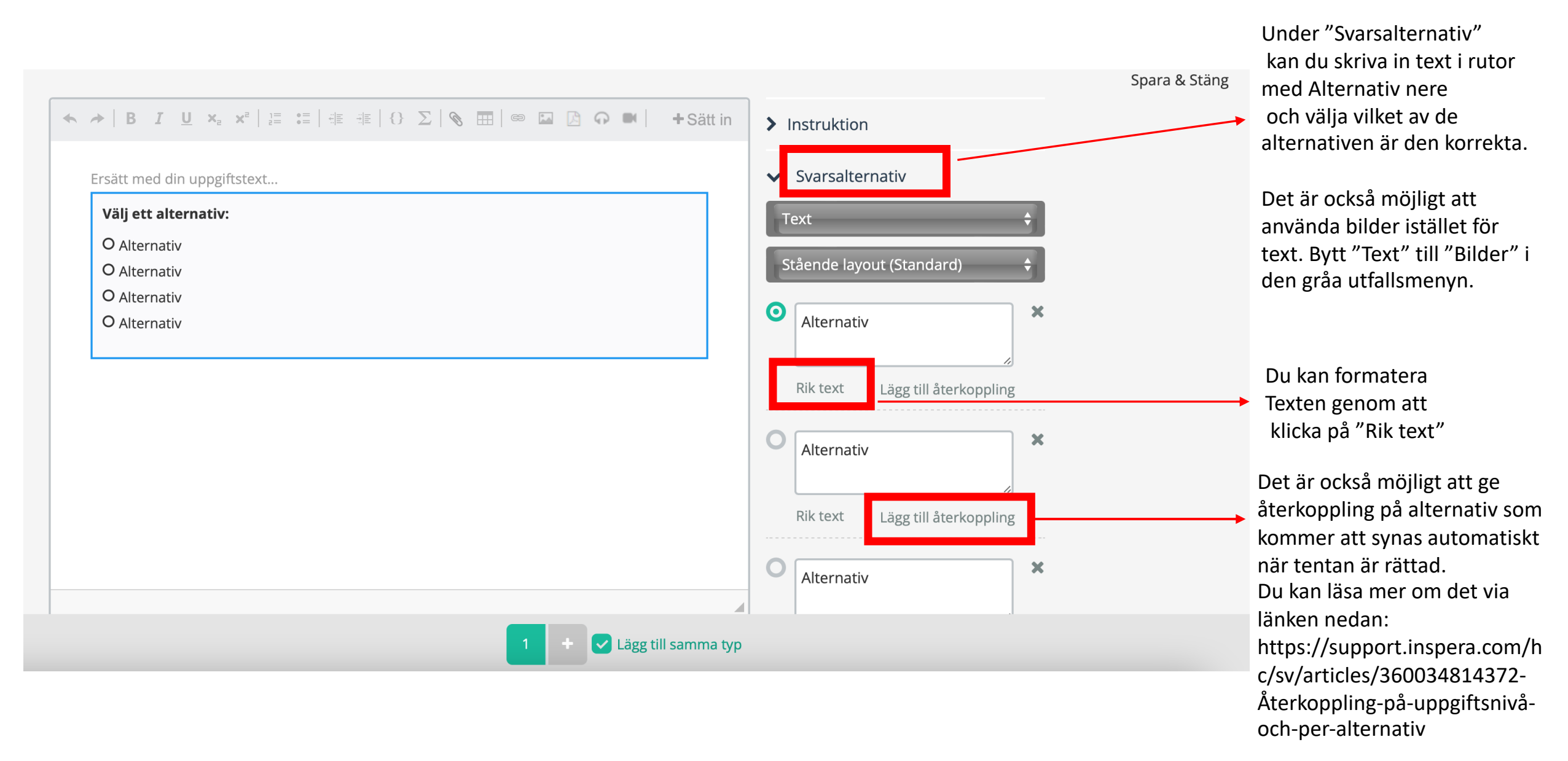

Du kan läsa mer om inställningar för Flerval (ett svar) här: https://support.inspera.com/hc/sv/articles/360024298552-Flerval

### 2. Skapa en flersvarsfråga

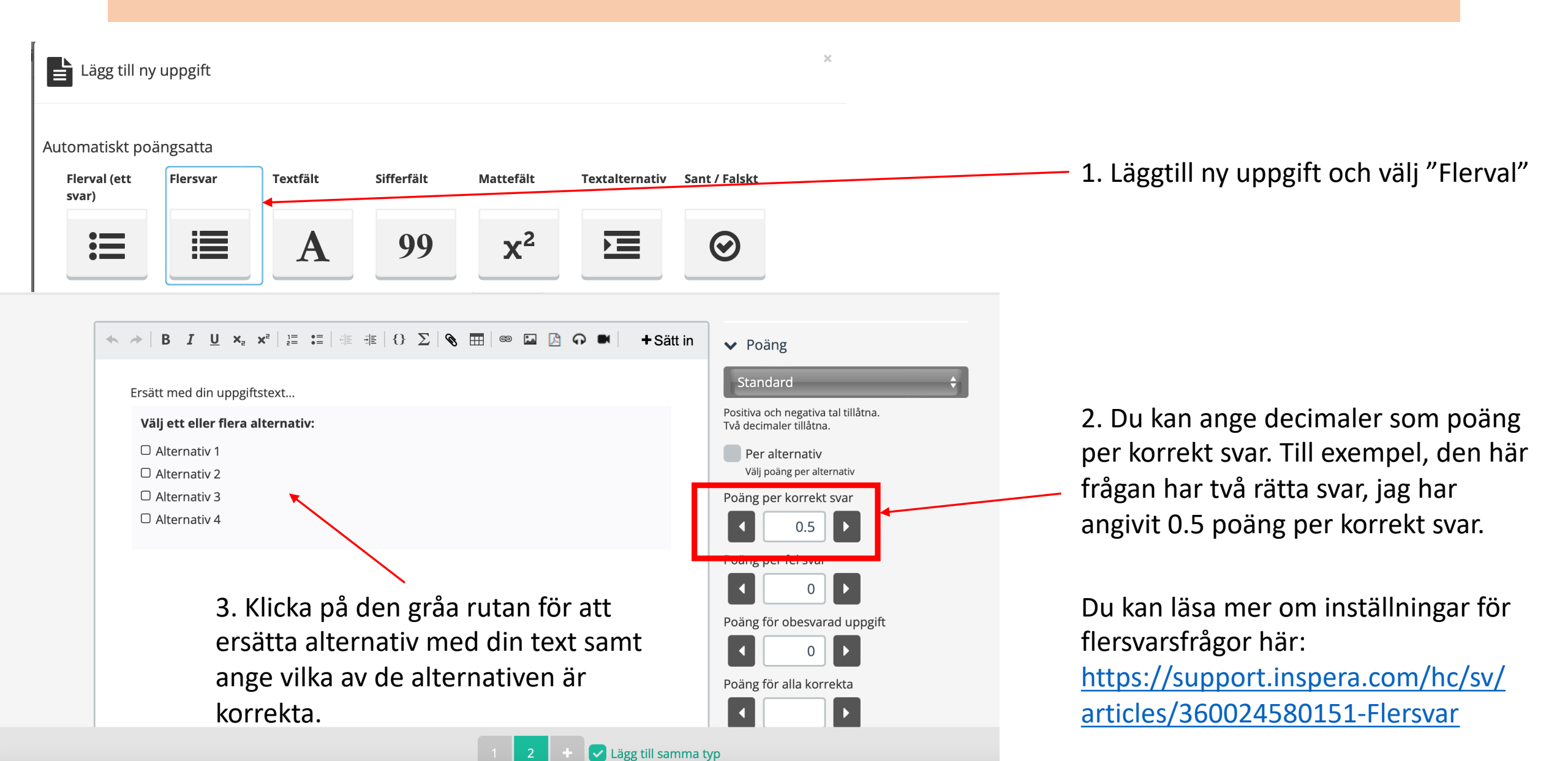

### 2. Skapa en essäfråga

Lägg till samma typ

maxgräns antal ord

Lägg till ny uppgift

#### Manuellt poängsatta

| Essä             | Textområde                                                                                           | Inlämningsu      | Programme   | Beräkning  | Muntligt /<br>Papper                                                                                                    |
|------------------|----------------------------------------------------------------------------------------------------|------------------|-------------|------------|----------------------------------------------------------------------------------------------------|
|                  |                                                                                                    | <b>1</b>         |             | <b>X</b> 2 |                                                                                                    |
| ▶   B I <u>U</u> | $\mathbf{X}_{2}$ $\mathbf{X}^{2}$ $\begin{vmatrix} 1 = & \bullet = \\ 2 = & \bullet = \end{vmatrix}$ | ŧ≡ ŧ≡   {} Σ   9 | s 📰   📾 🔝 🕻 | G ■        | > Instruktion                                                                                                    |
| Ersätt med din u | ıppgiftstext                                                                                         |                  |             |            | > Textfält höjd                                                                                                    |
| Skriv in ditt so | var här                                                                                              | swer here        |             |            | <ul> <li>Alternativ</li> <li>Verktygsfält</li> <li>Standard</li> <li>Använd enkel text</li> <li>Maxgräns antal or</li> <li>Ställ in maxgräns antal</li> </ul> |
|                  |                                                                                                    |                  |             |            | Visa ordräknare<br>Förväntad längd (tecke                                                                                                    |
|                  |                                                                                                    |                  |             |            | Stäng                                                                                                    |

#### 1. Lägg till ny uppgift och välj "Essä"

2. Klicka på den gråa rutan för att lägga till inställningar för svarsrutan.

Använd enkel text: Aktivera för att hindra studenter/elever från att använda rubriker, fetstil, kursiv stil och andra formateringar Maxgräns antal ord: Begränsar antalet ord som kan skrivas i uppgiften.

Visa ordräknare: Tillåter studenten/eleven att se hur många ord hen har skrivit.

Du kan läsa mer om inställningar för essäfrågor här: https://support.inspera.com/hc/sv/articles/3600245 73451-Essä

# 2. Återanvända frågor från tidigare tentor (frågebank)

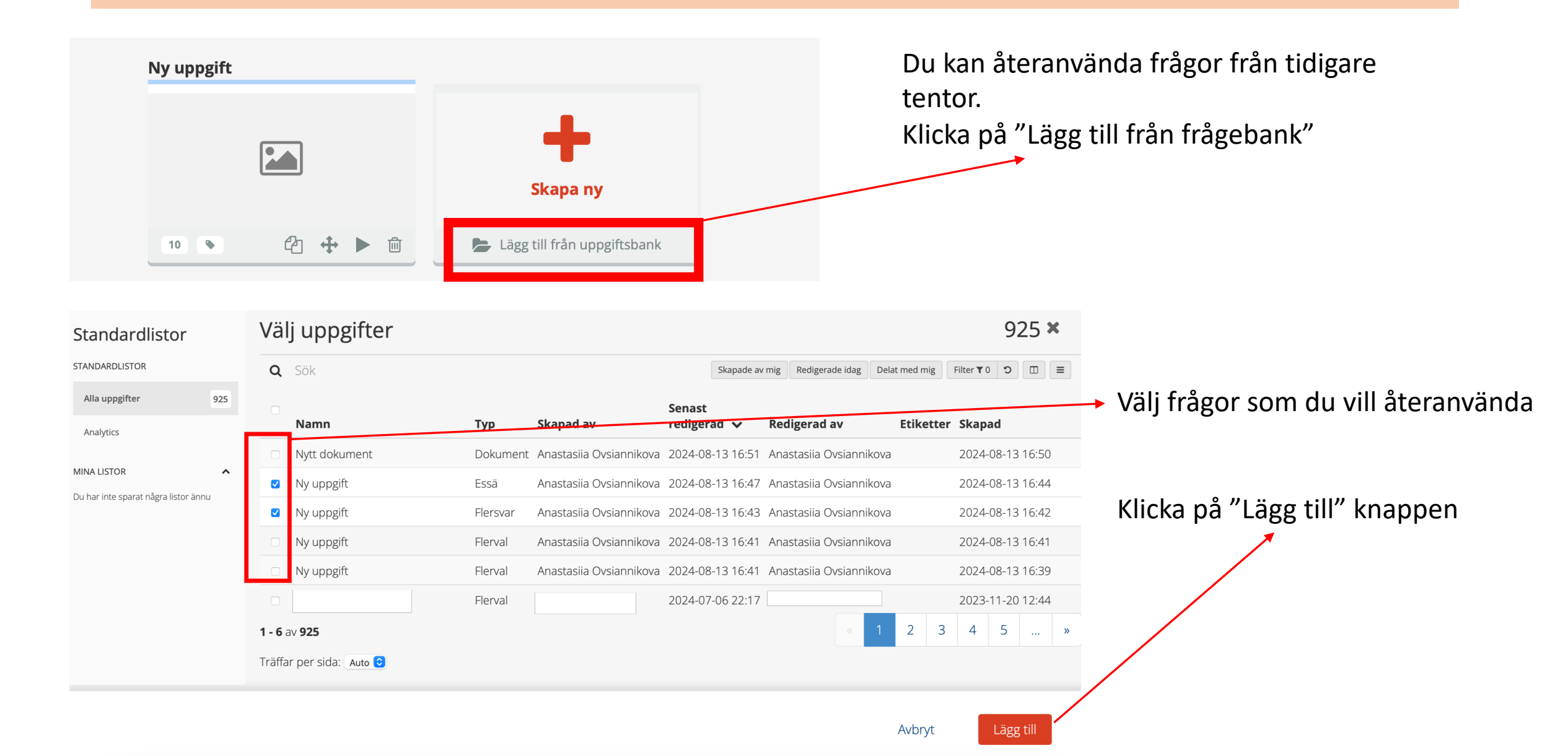

# 2. Ändra ordning på frågor

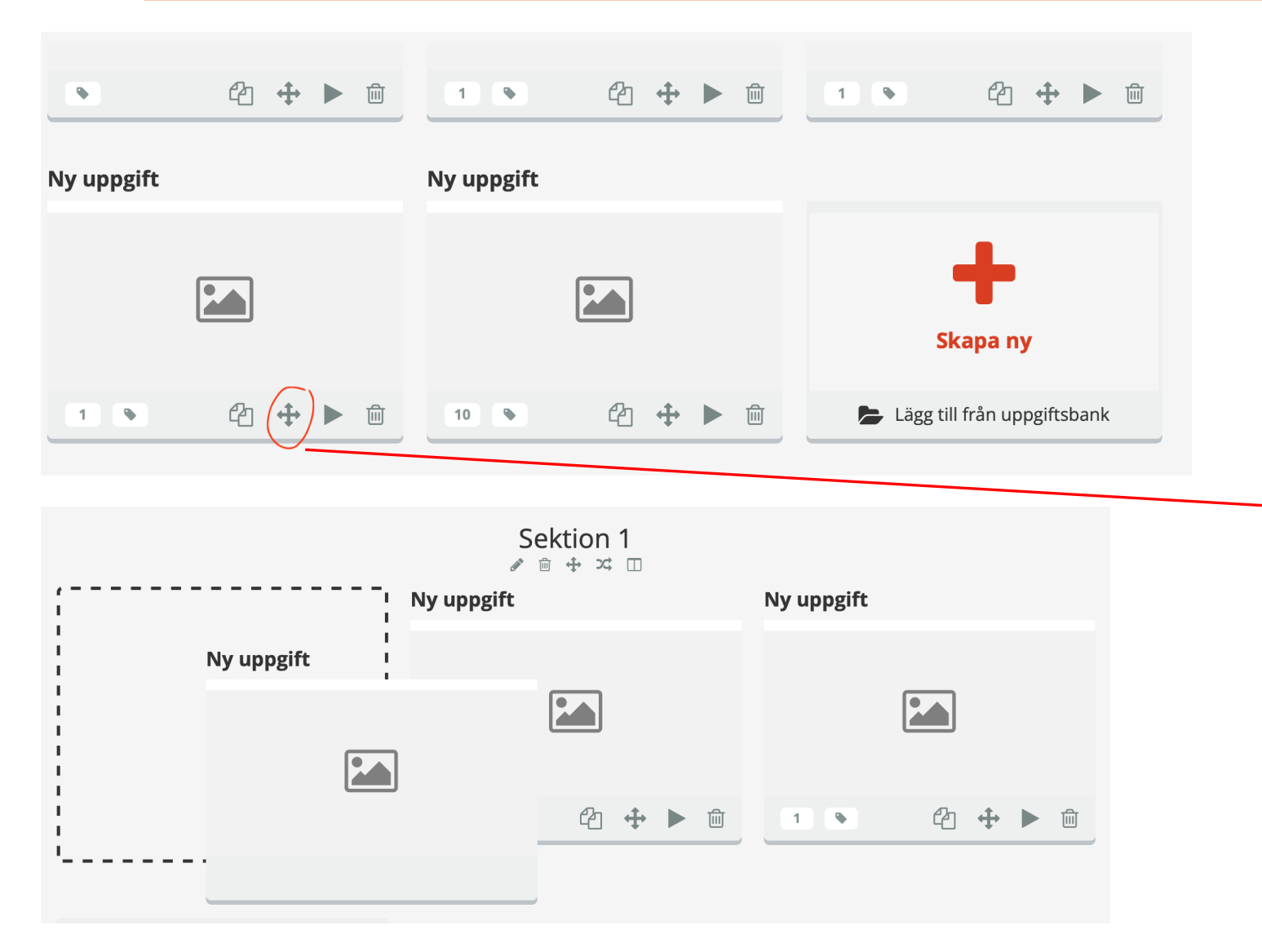

Om du vill ändra ordning på frågor i uppgiftsgruppen, klicka på kryssen, håll och dra rutan med uppgiften till en ny plats.

### 2. Design

| A PSPR111, Test, ordinarie t     |                            |                           |   |           | ¢      |   |     | <b>د</b> 🗉 🖹                                                                                               | ₽ ●      |
|----------------------------------|----------------------------|---------------------------|---|-----------|--------|---|-----|----------------------------------------------------------------------------------------------------|----------|
| <b>Kandidat-ID</b><br>? återstår |                            |                           |   |           |        |   | € Ξ | PSPR111, Test, ordinarie<br>tentamen                                                                       | <b>»</b> |
| i                                | Försätts<br>Ersätt detta r | blad<br>ned ditt innehåll |   |           |        |   |     | Senast redigerad 14 Aug 2024 21:<br>Ovsiannikova Anastasiia                                                | 59 av    |
|                                  |                            |                           |   |           |        |   |     | Antal uppgifter<br>Totalpoäng                                                                              | 13       |
|                                  |                            |                           |   |           |        |   |     |                                                                                                    | 10       |
|                                  |                            |                           |   |           |        |   | < > | Alternativ Numreringsmetod: Test sekventiell (1, 2, 3) Göm navigationsfältet Inaktivera navigationsknappen | ~        |
| i                                | i                          | 1                         | 2 | 3         |        | 4 | ~   | "tillbaka".<br>                                                                                            |          |
|                                  |                            |                           | : | Uppgifter | Design |   |     |                                                                                                    |          |

Klicka på "Design" för att göra inställningar för hur studenter ser sin tenta i Inspera. I den stora vänstra rutan visas uppgiftsgruppen såsom den kommer att presenteras för studenter. I panelen till höger kan du göra justeringar för navigeringen i tentan. Se mer information om alla inställningar här:

https://support.inspera.com/hc/sv/articles/360028703912-Designinställningar-i-en-uppgiftsgrupp

# 3. Dela uppgiftsgruppen med admin

När uppgiftsgruppen är klar dela den med den administratör som hanterar tentamenstillfället.

|                              | Tentamensinnehåll ~              | Tentamenstillfällen ~                 | Monitor                | Bedömning  | ۲) الله (۲) (۲) (۲) (۲) (۲) (۲) (۲) (۲) (۲) (۲)             |
|------------------------------|----------------------------------|---------------------------------------|------------------------|------------|-------------------------------------------------------------|
| 🖀 PSPR111, Test, ordinarie   | t 🖉                              |                                       | Svenska                | •          |                                                             |
|                              |                                  |                                       | Sektio                 | n 1        | Dela med användare                                          |
| Lela med användar            | e                                |                                       |                        | ×          | 1. Klicka på "gubben" för att dela med<br>andra medarbetare |
| Denna uppgiftsgrupp är delad | med                              |                                       |                        |            |                                                             |
| ft<br>Förnamn<br>Anastasiia  | <b>Efternamn</b><br>Ovsiannikova | <b>Användarnamn</b><br>anov5673_admin | <b>Status</b><br>Aktiv | Ta<br>bort | 2. Skriv in namn eller<br>SUKAT id och klicka<br>på "Dela"  |
| Lägg till användare          |                                  | Meddela med e-post De                 | la                     | Slutför    |                                                             |

#### 4. Bedöm tentamen

|                                                                                    | Tentamensinnehåll v Tentamenstillfällen v Monitor                               | Bedömning Statistik             | <del>රි</del> ශී ර                              |
|------------------------------------------------------------------------------------|---------------------------------------------------------------------------------|---------------------------------|-------------------------------------------------|
| tandardlistor                                                                      | Tentamenstillfällen                                                             |                                 | 94                                              |
| ANDARDLISTOR                                                                       | <b>Q</b> Şök                                                                    | Börjar idag Börjar i morgon S   | Skapade av mig Redigerade idag Filter ₹ 5 つ 🔲 🚍 |
| Alla tentamenstillfällen 94                                                        | Namn                                                                            | Status Senast redigerad 🗸       | Starttid Sluttid                                |
| INA LISTOR                                                                         | Digital Omtentamen PS1401- Utv S                                                | nemalagd 2024-08-14 13:28       | 2024-08-22 14:00 2024-08-22 19:00               |
| ı har inte sparat några listor ännu                                                | PSPR24, Omtentamen - Digital te     S                                           | nemalagd 2024-08-13 10:24       | 2024-08-22 08:00 2024-08-22 11:00               |
| <ul> <li>Tentamen Ny tentamen grupp</li> <li>Ordinarie bedömning Bedöma</li> </ul> | 4 / Student 11111<br>rgrupp ≓ <u>Granska eller ändra kommitté</u>               | Bedömning på<br>100 % fä        | <mark>lgår</mark> Bekräfta Alternativ → ≓ 🛆 💽 < |
| Administratör <b>O ^</b><br>Studentöversikt                                        | Uppgift 1 Uppgiftstext Bilaga Textmatchning N/A                                 | ↔ 🕽 …                           | Flersvar<br>Resultat 1                          |
| Resultatöversikt                                                                   | Vilka av följande rätter är från Österrike?<br>Välj ett eller flera alternativ: | $\odot$                         | Viktning (100%) (1.00                           |
| Bedom uppgiftssvar                                                                 | <ul> <li>Schnitzel</li> </ul>                                                   | <b>o P</b>                      | ▼ Poäng F Automatiskt bedömd                    |
| <ul> <li>Motiveringar översikt</li> <li>Motivering av resultat</li> </ul>          | O Mozartkugel                                                                   | ~                               | 1 av 4 Ändra bedömning manuellt                 |
| <ul> <li>Omprövningar översikt</li> </ul>                                          | Mannerschnitten     Sachertorte                                                 | ۲<br>۲                          | ▼ Kriterier (0)                                 |
| Uppgiftsöversikt                                                                   |                                                                                 |                                 |                                                 |
| <ul> <li>Redigera arbetsytorna</li> </ul>                                          |                                                                                 | Totalpoäng: 4                   | Lagg till •                                     |
| Bedömare 🛛 😧 🛧                                                                     |                                                                                 |                                 |                                                 |
| ··· × ···                                                                          | Autonavigering: Av • Alla studenter • 11111                                     | <ul> <li>Alla uppgif</li> </ul> | ter • 1 • < >                                   |

#### Klicka på "Bedömning"

#### Hitta din tentamen i listan

Klicka på "Bedöm uppgiftssvar" i panelen till vänster På bilden ser vi ett exempel på en flersvarsfråga. Den är rättad automatisk och vi kan gå vidare till frågor som behöver manuell rättning

Man kan navigera genom att byta till nästa student eller till nästa fråga

### 4. Bedöm tentamen: Essäfråga

| ARBETSYTOR < Dölj                         | Bedöm uppgiftssvar                                                                                                    |         |
|-------------------------------------------|----------------------------------------------------------------------------------------------------|---------|
| Administratör 🛛 🛛 木                       | Uppgift 4 ●1 Uppgiftstext Bilaga Textmatchning N/A ↔ 🗅 ••• Essä                                                                                                    |         |
| Studentöversikt                           | Resultat                                                                                                    |         |
| <ul> <li>Resultatöversikt</li> </ul>      | Frågan examinerar lärandemål 3 och bygger på följande scenario:                                                                                                    |         |
| Bedöm uppgiftssvar                        | Bruno startade ett online företag för några år sedan och har samlat ihop en hel del uppgifter från sina 😭                                                                                                    | terstäl |
| Motiveringar översikt                     | sidor kunderna kommer ifrån när de besöker Brunos webbplats.                                                                                                    |         |
| Motivering av resultat                    | kunddatabasen. Erika erbjuder att bjuda hono<br>Kommentar Markering                                                                                                    |         |
| Omprövningar översikt                     | Identifiera möjliga juridiska frågeställningar i scenariot. Vilka rättsregler aktualiseras i samband med                                                                                                    | stall   |
| <ul> <li>Uppgiftsöversikt</li> </ul>      | frågeställningarna? För varje frågeställning tillämpa de relevanta rättsreglerna och dra en slutsats.<br>Max antal poäng: 15 inga relevanta. studenten har inte identifierat r<br>relevanta frågeställningar                                                                                                    | några   |
| <ul> <li>Redigera arbetsytorna</li> </ul> | Skriv in ditt svar här tillämpning                                                                                                    |         |
| Bedömare O A                              | 0.00 av 0 - 7 Poäng 🖒 Åter                                                                                                    | rställ  |
|                                           | Uppgift 4 ● 1 Uppgiftstext Bilaga Textmatchning N/A ↔ C ••• E                                                                                                    |         |
|                                           | Frågan examinerar lärandemål 3 och bygger på följande scenario:         Bruno startade ett online företag för några år sedan och har samlat                                                                                                    |         |
|                                           | ihop en hel del uppgifter från sina<br>kunder, t.ex. personnummer,<br>kreditkortsinformation, hur ofta<br>kunderna loggar in, tidigare inköp,<br>vilka sidor kunderna kommer ifrån<br>när de besöker Brunos webbplats.<br>En kompis till Bruno, Erika, jobbar<br>för ett stort sportbolag och är<br>mycket intresserad av<br>kunddatabasen. Erika erbjuder att<br>bjuda honom på middag om hon |         |

Här ser vi ett exempel på en essäfråga. I panelen till höger ange poäng.

För att lämna en kommentar på en del av texten:

Markera texten och välj "Kommentar" Skriv en kommentar och spara. Du kan välja om du vill att kommentaren ska vara synlig för studenten eller bara för dig. Kommentaren kommer att bli synlig till studenten när du bekräftar bedömning, samt admin behöver aktivera den här funktionen i inställningar för tentamenstillfälle

### 4. Bedöm tentamen: Essäfråga

| <          | Tentamen Ny tentamen gr<br>Ordinarie bedömning Bedd | upp 4 / Student 11111<br>ōmargrupp 🛛 🚅 <u>Granska eller ändra kommitté</u>                                   | Bedömning p<br>0 % fä         | ågår<br>Bekräfta Alternativ → ₹ & € <                             |
|------------|-----------------------------------------------------|----------------------------------------------------------------------------------------------------|-------------------------------|-------------------------------------------------------------------|
| ARBET      | SYTOR < Dölj                                        | Bedöm uppgiftssvar                                                                                           |                               |                                                                   |
| dmin       | istratör 🧿 木                                        | Uppgift 4 🗩 1 Uppgiftstext Bilaga Textma                                                                     | tchning N/A □ ····            | Essä 🕶                                                            |
| ) Stu      | dentöversikt                                        |                                                                                                    | > 🥵 Student -> 🕹 🔍 🗘          | Resultat -                                                        |
| Res        | ultatöversikt                                       | Frågan examinerar lärandemål 3<br>och bygger på följande scenario:                                           | B I " 𝒫 ⋈ Σ ⊨ ∺ ?             | Viktning (100%) 🚯 -                                               |
| Bec<br>Mo  | löm uppgiftssvar<br>tiveringar översikt             | Bruno startade ett online företag<br>för några år sedan och har samlat                                       | Preview           Bra jobbat! | <ul> <li>Nivåer och kriterier Visa alla уу ЭÅterställ</li> </ul>  |
| Mo         | tivering av resultat                                | ihop en hel del uppgifter från sina<br>kunder, t.ex. personnummer,<br>kreditkortsinformation, hur ofta       |                               | Identifiera frågeställningarna<br>1.00 av 0 - 5 Poäng 🖒 Återställ |
| Om         | prövningar översikt                                 | kunderna loggar in, tidigare inkop,<br>vilka sidor kunderna kommer ifrån<br>när de besöker Brunos webbplats. | Spara 🗸 X Avbryt              | inga relevanta studenten har inte identifierat några              |
| Upp<br>Rec | ogiftsöversikt<br>ligera arbetsytorna               | En kompis till Bruno, Erika, jobbar<br>för ett stort sportbolag och är<br>mycket intresserad av              | ۶ <sup>8</sup> Student        | relevanta frågeställningar                                        |
|            |                                                     | kunddatabasen. Erika erbjuder att<br>bjuda honom på middag om hon                                            | 🔒 Bara mig                    | tillämpning                                                       |
| ledöm      | are 🧕 🔨 🔨                                           |                                                                                                    |                               | 0.00 av 0 - 7 Poäng 5 Återställ                                   |
| •••        | 22 23                                               | Autonavigering: Av 🔹 Alla studenter                                                                          | - 11111 - Alla uppgif         | fter • 4 • < >                                                    |

Det finns möjlighet att lämna återkoppling på hela svaret.

Klicka på "post-it" tecken. Skriv kommentar och spara. Du kan på samma sätt välja om du vill att kommentaren ska vara synlig för studenten eller bara för dig.

Läs mer om kommentarer och anteckningar via länken nedan: <u>https://support.inspera.com/hc/sv/arti</u> <u>cles/360041889711-Kommentarer-och-</u> <u>anteckningar#h\_01GG4WR5GTEZV6ET</u> <u>W83FA95AE1</u>

### 4. Bekräfta bedömning

Det är viktigt att kontrollera att alla studenter och frågor är bedömda innan man bekräftar bedömning. Du kan se hur stor andel tentor är färdigbedömda till höger om knappen "Bekräfta"

| <     | Tentamen Ny tentamen gru | en Ny tentamen grupp 4 / Student 11111 |         |                  |                     |           |                 | Bedömning     | Bedömning pågår<br>Bekräfta Alternativ ▼ ₹ |                     |     |  |
|-------|--------------------------|----------------------------------------|---------|------------------|---------------------|-----------|-----------------|---------------|--------------------------------------------|---------------------|-----|--|
| ARBE  |                          | Student                                | översi  | kt               |                     |           |                 | 100 %         | Tardig                                     |                     |     |  |
| Admin | istratör 🧿 木             | Alla stude                             | enter 👻 | Bedömning har ir | ite startat Startat | Bekräftat | +               |               |                                            |                     | ••• |  |
| ) Stu | dentöversikt             |                                        |         |                  |                     |           |                 |               |                                            |                     |     |  |
| Re:   | sultatöversikt           | Sök                                    |         | Q T F            | ilter (0)           |           |                 |               |                                            |                     |     |  |
| Bee   | löm uppgiftssvar         | ID 🔺                                   | Bilaga  | Kommitté         | Arbetsflöde         | Betyg     | Bekräftat betyg | Textmatchning | Bedömningsfrist                            | Individuell sluttid |     |  |
| Mc    | tiveringar översikt      | 11111                                  |         |                  | Att bekräfta 1      | U         | -               | -             |                                            | 2023-02-15 09:36    | ••• |  |

När bedömning är 100% färdig, klicka på knappen "Bekräfta" och bekräfta att du är klar en gång till i nästa fönster som öppnar

### 5. Troubleshooting efter tentamen: redigering av gränsvärden

Gränsvärden sätts av admin innan tentamen aktiveras. Om felet upptäckts innan bedömaren har satt första betyg, kan betygsgränserna ändras i bedömningsinställningar i modulen Tentamenstillfället. Efter att betyget är satt kan ändring av gränsvärden enbart ske i modulen Bedömning av admin eller bedömaren.

Gränsvärden kan ändras fram till dess att bedömningen är bekräftad.

Du kan läsa mer om gränsvärdesredigering här: <u>https://support.inspera.com/hc/sv/articles/360049744811-</u> Gränsvärdesredigering-i-bedömning#h 01FXPQTH8Y8H6MXDEFP9GAFJSJ

Tentamen Ny tentamen grupp 4 / Student 11111 Bedömning pågår ≓ 8 **0** < Bekräfta Alternativ Ordinarie bedömning Bedömargrupp 🔁 Granska eller ändra kommitté 100 % färdig Studentöversikt ARBETSFLÖDE FÖR ANASTASIIA ARBETSYTOR < Dölj **OVSIANNIKOVA** 1. Klicka på 0 🔨 Administratör "Alternativ" Bekräfta Alla studenter 👻 Bedömning har inte startat Startat Bekräftat Studentöversikt Klicka på 2. INSTÄLLNINGAR Q **T** Filter (0) Resultatöversikt "Gränsvärden" Viktning av uppgifter ID 🔺 Arbetsflöde Bekräftat betyg Textmatchning R Rilaga Kommitté Betyg Bedöm uppgiftssvar 3. Ange nya Ändrade Gränsvärden Att bekräfta 1 11111 U gränsvärden, och Motiveringar översikt Beräkna betyg uppdatera betyg

### 5. Troubleshooting efter tentamen: ta bort felaktig uppgift eller justera poäng på en uppgift - viktning

I det fall att man upptäckt efter tentamen att en fråga har fel poäng kan man använda funktionen "Viktning". Den här funktionen ger användare med behörighet "admin" eller "bedömare" möjligheten att ta bort en felaktig uppgift eller justera viktningen av en eller flera uppgifter. Du kan läsa mer om viktning via länken nedan: https://support.inspera.com/hc/sv/articles/360052662871-Viktning-av-uppgifter

#### OBS!

1. Om viktning påverkar maxpoängen på hela tentamen måste nya gränsvärden anges och appliceras. Det är viktigt att kontrollera att gränsvärdena är korrekta för att säkerställa rätt bedömning.

2. När du använder viktning, bedöm uppgifter utifrån den ursprungliga poängen och den kommer att bli ändrat till en rätt siffra automatiskt. Till exempel: En fråga felaktigt ger 10 maxpoäng, men den ska egentligen ge 3 maxpoäng. Viktning är inställd på 30%. När du rättar frågan ange 10 poäng som maxpoäng - det kommer att automatiskt ändras till 3 poäng, 6.66 poäng kommer att ändras till 2 poäng, osv.

### 5. Troubleshooting: återöppna bedömning

Enanvändare med behörighet "admin" kan återöppna bedömningen i de fall det kan behövas, exempelvis:

- Student har begärt omprövning av bedömning
- Bedömare har bekräftat slutgiltigt resultat innan bedömningen faktiskt var klar
- Bedömare har tilldelat fel betyg eller på annat sätt måste uppdatera bedömning

Du kan läsa mer om återöppning av bedömning via länken nedan: <u>https://support.inspera.com/hc/sv/articles/360029157692-Återöppna-bedömning</u>

# Support

Mer information om alla funktioner i Inspera kan du hitta här: <u>https://support.inspera.com/hc/sv</u>

Tenknisk support: <u>https://serviceportalen.su.se</u>

Administrativa frågor: <a href="mailto:studieadmin@psychology.su.se">studieadmin@psychology.su.se</a>